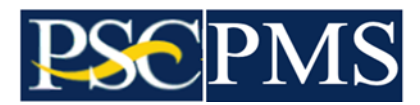

## Payment Management System

## Federal Financial Report (FFR)

Report updates option: Upload Federal Financial Report

| Rayment Management System                   | +                                   |                            |                           |                                       | <ul> <li>✓ - □</li> </ul> | ×      |
|---------------------------------------------|-------------------------------------|----------------------------|---------------------------|---------------------------------------|---------------------------|--------|
| ← → C ☆ 🔒 pmssectr.dp                       | m.psc.gov:8443/pms/app/ffr/datafile |                            |                           |                                       | C & # 4                   |        |
| Search                                      | . U.S. DEPARTMENT OF HEALTH AND H   | IUMAN SERVICES             |                           |                                       |                           |        |
| Federal Financial Reporting ×               | Payment                             | Management Syster          | n                         |                                       | 4                         |        |
| FFR Grantee User Guide                      |                                     |                            |                           |                                       |                           |        |
| Federal Financial Report                    | FFR File Upload                     |                            |                           |                                       |                           |        |
| Upload Federal Financial Report             | 1                                   |                            |                           |                                       |                           |        |
|                                             | OPTION A                            | A: Browse My Computer      |                           | OPT                                   | ION B: Browse Sa          | ved F  |
|                                             | *51.                                |                            |                           |                                       |                           |        |
|                                             | File:                               | Choose File No file chosen |                           |                                       |                           |        |
|                                             | *File Name:                         |                            | OR                        |                                       | View Saved File           | 5      |
|                                             |                                     |                            |                           |                                       |                           |        |
|                                             | *File Type:                         | Select File Type           | <b>~</b>                  |                                       |                           |        |
|                                             | UPLOADED FILES                      | Upload                     |                           |                                       |                           |        |
|                                             | File Uploaded                       |                            | File Name                 |                                       | File Type                 | File U |
|                                             | 1 ffr.csv                           |                            | PMS_FFR_PMSUSER_20221713  | B10.csv                               | CSV File (*.csv)          | 2022   |
|                                             |                                     |                            | 1 of 1 P Records pe       | r page: 10 + Cor Displaying 1 to 1 of | i items.                  |        |
|                                             | O ELIGIBLE FFR REPORTS (1)          |                            |                           |                                       |                           |        |
|                                             | Payee Federal Grant ID              | Reporting Period End Date  | Reporting Period Due Date | Report Status                         | Report Type               | Recip  |
|                                             | 🗆 isisi: tidanisisini               | 2021-09-29                 | 2021-12-28                | Report Available to be completed      | Final                     | #8#    |
|                                             |                                     | ta a Page                  | 1 of 1 S Records pe       | r page: 5 v   0 Displaying 1 to 1 of  | 1 items.                  |        |
|                                             | OINELIGIBLE FFR REPORTS (0)         |                            |                           |                                       |                           |        |
|                                             | Pratus Payee Federal Grant ID       | Reporting Period End Dat   | e Reporting Period Due Da | te Report Status                      | Report T                  | уре    |
| https://pmssectr.dpm.psc.gov:8443/pms/app/f | fr/datafile                         |                            |                           |                                       |                           |        |

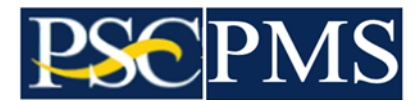

The Upload Federal Financial Report feature uses a specific file format which can be obtained from the Federal Financial Report - Search screen.

- Summary of all steps (additional details provided below for each step with screen preview)
  - 1. Proceed to the Federal Financial Report Search screen.
    - a. Enter Payee Account Number or Federal Grant ID and select the Search button.
    - b. Identify the report documents in the Search Results and select one or more desired report document(s) via the selection box to the left side of each report document.
    - c. With report document(s) selected; select the Download option within the Group Actions on the top, right side of the Search Results display.
    - d. Save the file (csv file type/format) to the desired folder on your computer. The default file name will be FFR.csv, but you can alter the file name as desired. (i.e. name the file with the current date, payee account number, or other helpful identifying details.)
  - 2. Outside of the Payment Management System application.
    - a. Edit the downloaded FFR csv file with a spreadsheet or file editing application.
    - b. Update the desired information in the applicable places and save the file. The file type should remain as csv type/format and the file is ready for upload processing. Refrain from inserting additional commas or fields in the file which might alter the format expected in the upload process.
  - 3. Back to the Payment Management System application. Proceed to the Upload Federal Financial Report screen.
    - a. Using Option A, select the FFR.csv file that was just updated and saved on your computer. Revise the File Name field if desired, but not necessary if pre-populated. Select File Type of CSV and select Upload button to process.
    - b. Payment Management System application will provide confirmation of a successful upload of the Federal Financial Report information provided. The uploaded files list will include the successfully uploaded file details.
    - c. The Grant document FFRs from the uploaded file will be displayed within the Eligible FFR Reports and Ineligible FFR Reports lists. For the Ineligible FFR Reports, a status message is available for each Grant document by hovering your mouse over the status icon in the list.
    - d. To proceed, select one or more desired report document(s) via the selection box to the left side of each report document in the Eligible FFR Reports list. Select Prepare option at the bottom of the displayed page.
    - e. Select Enforce Warnings on the displayed message.
      - A Success message will be displayed if no errors were encountered. Select Ok to proceed and select Done on the FFR File Upload page to complete the transaction.
      - An Error message will be displayed if errors are encountered. Select Show/Hide details... and review the error message(s) for corrective actions necessary to proceed. If the errors can be corrected within the uploaded file (ffr.csv), a new download may not be necessary. On the FFR File Upload page, remove the currently uploaded file (ffr.csv) by selecting Remove action option to the far right of the Uploaded Files list. Open the file (ffr.csv) and make the additional changes, then redo the steps to upload the modified file.

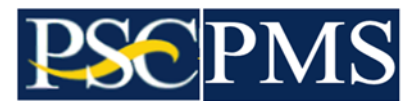

Proceed to the Federal Financial Report - Search screen.

| Payment Management System 🗙                   | +                                                                        |                                               |                                                    | ✓ - □ ×                                 |
|-----------------------------------------------|--------------------------------------------------------------------------|-----------------------------------------------|----------------------------------------------------|-----------------------------------------|
| ← → C ☆ 🔒 pmssectr.dpm                        | n.psc.gov:8443/pms/app/ffr/search                                        |                                               |                                                    | i 🖄 🛊 😩 :                               |
| Search                                        | U.S. DEPARTMENT OF HEALTH AND HUMAN                                      | SERVICES                                      |                                                    |                                         |
| Federal Financial Reporting X                 | 🚊 🎼 Payment Man                                                          | agement System                                |                                                    | ▲ ⊞                                     |
| FFR Grantee User Guide                        |                                                                          |                                               |                                                    |                                         |
| Federal Financial Report                      |                                                                          |                                               |                                                    |                                         |
| Upload Federal Financial Report               | Federal Financial Report -                                               | Search                                        |                                                    |                                         |
|                                               | To search for a Federal Financial Report for a<br>to refine your search. | a specific PAN or Federal Grant ID, ente      | er the specific value. Both fields can be searched | d for partial matches by using an aster |
|                                               | Payee Account Number (PAN):                                              | 0                                             | Federal Grant I                                    | D:                                      |
|                                               | Reporting Period:                                                        | All Periods                                   | * Report Statu                                     | IS: All Report Statuses                 |
|                                               | Delinquent Reports:                                                      | Show All Reports                              | * Agency I                                         | D: All Grant Agencies                   |
|                                               |                                                                          |                                               |                                                    |                                         |
|                                               |                                                                          | Clear Form                                    | Search Cano                                        | cel                                     |
|                                               |                                                                          |                                               |                                                    |                                         |
|                                               | Search Results (0)                                                       |                                               |                                                    |                                         |
|                                               | Payee Federal Grant ID Agen                                              | cy Report Type R                              | Reporting Period End Reporting Period Due Report S | ubmit Date Report Status                |
|                                               |                                                                          | ta (a) Page                                   | Press Search to display results.                   | ф)                                      |
|                                               |                                                                          |                                               |                                                    |                                         |
|                                               |                                                                          |                                               |                                                    |                                         |
| https://pmssectr.dpm.psc.gov:8443/pms/app/ffr | r/search For more                                                        | information or assistance please contact us a | at 1-877-614-5533 or PMSSupport@psc.hhs.gov.       |                                         |

Enter Payee Account Number or Federal Grant ID and select the Search button.

| Payment Manag                                  | ement System × +   |                                         |                    |                       |                         |                        |                                             | $\checkmark$   | -         |       |
|------------------------------------------------|--------------------|-----------------------------------------|--------------------|-----------------------|-------------------------|------------------------|---------------------------------------------|----------------|-----------|-------|
| → C û                                          | pmssectr.dpm.psc   | .gov:8443/pms/app/ffi                   | /search#           |                       |                         |                        |                                             | ë 1            | 2 1       |       |
|                                                |                    |                                         |                    |                       |                         |                        |                                             |                |           |       |
| Federal<br>To search for a<br>fields to refine | Financial Repo     | ort - Search<br>t for a specific PAN or | Federal Grant ID,  | enter the specific va | lue. Both fields can be | e searched for parti   | al matches by using an asterisk (*). S      | Select other o | ptional   |       |
| Payee Ac                                       | count Number (PAN  | :<br>•                                  | 949 <i>544</i> 955 | w                     | Federal C               | Grant ID:              |                                             |                |           |       |
|                                                | Reporting Period   | All Periods                             |                    | ٣                     | Report                  | t Status: All R        | eport Statuses                              |                |           |       |
|                                                | Delinguent Reports | Show All Report                         | IS                 | *                     | Aa                      | ency ID: All C         | Grant Agencies                              |                | ,         | ,     |
| ) Search Rea                                   | suits (3)          |                                         | Clear Form         |                       | Search                  | Cancel                 |                                             | 曫 Grou         | ip Action | ns    |
| Payee .                                        | Federal Grant ID   | Agency                                  | Report Type        | Reporting Period End  | Reporting Period Due    | Report Submit Date     | Report Status                               | Delinque       | Ac        | tions |
| 48.45.454                                      | *2*84336#64        | DHHS/CDC                                | Annual             | 2014-08-31            | 2014-12-31              | 2014-11-29             | Awarding Agency Approval                    | n              |           |       |
| ****                                           | 440238442×24       | DHHS/CDC                                | Final              | 2021-09-29            | 2021-12-28              |                        | Report Available to be completed            |                | Ø         |       |
| 1.000.000.000                                  | adapticated and    | DHHS/CDC                                | Annual             | 2020-09-29            | 2020-12-30              | 2021-05-14             | Report Certified/Pending Agency<br>Approval |                | Ø         | e     |
| #8#8#6#                                        |                    |                                         |                    |                       |                         |                        |                                             |                |           |       |
| *****                                          |                    | 14                                      | Page 1 of 1        | Records               | per page: 10 🔻 🖗 👳      | Displaying 1 to 3 of 3 | ) items.                                    |                |           |       |

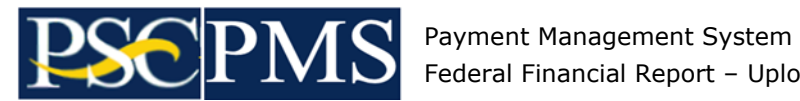

Federal Financial Report – Upload Report Update Option

Identify the report documents in the Search Results and select one or more desired report document(s) via the selection box to the left side of each report document.

With report document(s) selected; select the Download option within the Group Actions on the top, right side of the Search Results display.

| Payment Manage     | ment System × +    |                                           |                   |                              |                              |                     |                                             | Ŷ           |                 |      |  |
|--------------------|--------------------|-------------------------------------------|-------------------|------------------------------|------------------------------|---------------------|---------------------------------------------|-------------|-----------------|------|--|
| → C ☆              | pmssectr.dpm.psc   | .gov:8443/pms/app/ffr/s                   | 'search#          |                              |                              |                     |                                             | Ē           | ☆               | * (  |  |
|                    |                    |                                           |                   |                              |                              |                     |                                             |             |                 |      |  |
| Federal F          | Financial Repo     | ort - Search<br>t for a specific PAN or F | Federal Grant ID, | enter the specific va        | lue. Both fields can b       | e searched for pa   | artial matches by using an asterisk (*). S  | Select othe | optiona         | al   |  |
| fields to refine y | /our search.       | ****                                      | ****              | ******                       |                              |                     |                                             |             | •               |      |  |
| Payee Acc          | count Number (PAN  | ): <b>()</b>                              |                   |                              | Federal (                    | Grant ID:           |                                             |             | 0               |      |  |
|                    | Reporting Period   | All Periods                               |                   | *                            | Repor                        | t Status: All       | I Report Statuses                           |             |                 |      |  |
|                    | Delinquent Reports | Show All Reports                          | \$                | Ŧ                            | Ag                           | ency ID: A          | II Grant Agencies                           |             |                 | Ŧ    |  |
|                    |                    |                                           |                   |                              |                              |                     |                                             |             |                 |      |  |
|                    |                    |                                           | Clear Form        |                              | Search                       | Cancel              |                                             |             |                 |      |  |
| 0                  |                    |                                           |                   |                              |                              |                     |                                             |             |                 |      |  |
| Search Res         | ults (3)           |                                           |                   |                              |                              | 1                   |                                             | G           | oup Acti        | ions |  |
| Payee              | Federal Grant ID   | Agency                                    | Report Type       | Reporting Period End<br>Date | Reporting Period Due<br>Date | Report Submit Da    | te Report Status                            | • Ce        | rtify           |      |  |
| ****               | *****              | DHHS/CDC                                  | Annual            | 2014-08-31                   | 2014-12-31                   | 2014-11-29          | Awarding Agency Approval                    | 1 Fi        | e Uplo <u>a</u> |      |  |
| ******             | *******            | DHHS/CDC                                  | Final             | 2021-09-29                   | 2021-12-28                   |                     | Report Available to be completed            |             |                 |      |  |
| ******             | ********           | DHHS/CDC                                  | Annual            | 2020-09-29                   | 2020-12-30                   | 2021-05-14          | Report Certified/Pending Agency<br>Approval | e Pr        | int             |      |  |
|                    |                    | 14                                        | Page 1 of         | I   I Records                | per page: 10 🔻   Φ           | Displaying 1 to 3 o | of 3 items.                                 | a Di        | wnload          |      |  |
|                    |                    |                                           |                   |                              |                              |                     |                                             |             |                 |      |  |

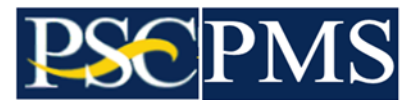

Save the file (csv file type/format) to the desired folder on your computer.

|                                     | <ul> <li>phisseculuphi</li> </ul>         | n.psc.gov.o443/pms/app                                                                                                    | /III/Search#     |                                         |                       |                      |                |                        | 8               | ж                                     |     |
|-------------------------------------|-------------------------------------------|----------------------------------------------------------------------------------------------------|------------------|-----------------------------------------|-----------------------|----------------------|----------------|------------------------|-----------------|---------------------------------------|-----|
| Federal                             | Financial Re                              | eport - Search                                                                                                    |                  |                                         |                       |                      |                |                        |                 |                                       |     |
| To search for a<br>fields to refine | Federal Financial R<br>your search.       | Report for a specific PAN<br>Save As                                                                                                    | or Federal Gran  | t ID, enter the specific                | value. Both fields ca | n be searched for pa | artial matche  | s by using an asterisk | (*). Select oth | er optiona                            | I   |
|                                     | <i>\</i>                                  | → × ↑ 📙 > This PC                                                                                                    | > Downloads >    | Downloads                               |                       | v ō v                | Search Do      | wnloads                |                 |                                       |     |
| Payee Ac                            | count Numb                                | ganize 🔻 New folder                                                                                                    |                  |                                         |                       |                      |                |                        |                 | 0                                     |     |
|                                     | Reportin<br>Delinquent                    | This PC 1<br>Desktop<br>Documents<br>Documents<br>Music<br>Pictures                                                                                                    | lame             | ^                                       | Date modified         | Type<br>search.      | Size           |                        |                 |                                       | •   |
| Search Res                          | sults (3)                                 | Videos Vindows (C:) Library (\\PKLNF Network File name:                                                                                                    |                  |                                         |                       |                      |                | ~                      | *               | Group Actio                           | ons |
| Search Res                          | sults (3)                                 | Videos<br>Windows (C:)<br>Library (\PKLNF<br>Network<br>File <u>n</u> ame: <u>fff.csv</u><br>Save as type: Microsoft                                                                                                    | Excel Comma Sepa | rated Values File (*.csv)               |                       |                      |                | <u> </u>               | **              | Group Actio                           | ons |
| Search Res<br>Payee                 | ruits (3)<br>Federal Grant<br>#645456 ^ b | Videos Videos Videos Videos Videos Videos Videos Videos Videos Videos Videos Video Folders Video Folder Video Folder Video Folder Video | Excel Comma Sepa | rated Values File (*.csv)               |                       | [                    | Şave           | V<br>V<br>Cancel       |                 | Group Actio<br>Certify<br>File Upload | ons |
| Search Res<br>Payee                 | ults (3)<br>Federal Grant<br>ASASASS ^ F  | Videos Vindows (C.) Vindows (C.) Library (\PKLNF Network File game: Ifrees Vide Folders DHHS/CDC                                                                                                    | Excel Comma Sepa | rated Values File (*.csv)<br>2021-09-29 | 2021-12-28            |                      | Save<br>Report | V<br>Cancel            |                 | Group Activ<br>Certify<br>File Upload | ons |

The default file name will be FFR.csv, but you can alter the file name as desired. (i.e. name the file with the current date, payee account number, or other helpful identifying details.)

| Payment Management System                                                                                                    | × +                                                                                                    |                                                     |                                                                         |                                                                      |                                              | ~ -                   |   |
|----------------------------------------------------------------------------------------------------|----------------------------------------------------------------------------------------------------|-----------------------------------------------------|-------------------------------------------------------------------------|----------------------------------------------------------------------|----------------------------------------------|-----------------------|---|
| → C ① ê pmssect                                                                                                    | r.dpm.psc.gov:8443/pms/app/ff                                                                                | /search#                                            |                                                                         |                                                                      |                                              | ⓒ ☆ 윩                 | - |
| Federal Financial<br>To search for a Federal Finan<br>fields to refine your search<br>Payee Account Numt<br>Reportin<br>Delinquent | Report - Search                                                                                              | Federal Grant ID, enter the s Downloads > Downloads | Specific value. Both fields can I<br>Date modified<br>1/7/2022 12:17 PM | v     0     P     Search       Type     Size       Microsoft Excel C | hes by using an asterisk (*). S<br>Downloads | Select other optional |   |
| Search Results (3)                                                                                                    | <ul> <li>Windows (C:)</li> <li>☆ Library (\\PKLNF</li> <li>→ Network ∨</li> <li>File name: firesy</li> </ul> |                                                     |                                                                         |                                                                      |                                              | 😤 Group Actions       | s |
| Payee Federal Grant I                                                                                                    | Save as type: Microsoft Exe                                                                                  | el Comma Separated Values File ('                   | *.csv)                                                                  |                                                                      | ~                                            | Certify               |   |
| hisirialin tahahisir                                                                                                    | ∧ Hide Folders                                                                                               |                                                     |                                                                         | Save                                                                 | Cancel                                       | 🍰 File Upload         |   |
| ARALINES REPORTA                                                                                                    | DHHS/CDC                                                                                                    | Final 2021-09-29                                    | 9 2021-12-28                                                            | Rep                                                                  | ort Available to be completed                |                       |   |
| nggadit apdingga                                                                                                    | DHHS/CDC                                                                                                    | Annual 2020-09-25                                   | 9 2020-12-30<br>Records per page: 10 v                                  | 2021-05-14 Rep<br>Appr<br>Displaying 1 to 3 of 3 items.              | ort Centriea/Penaing Agency<br>oval          | La Download           |   |
|                                                                                                    | For more information or assist                                                                               | ance please contact us at 1-877-6                   | 614-5533 or PMSSupport@psc.hhs.                                         | gov.                                                                 |                                              | Security Measure      | s |

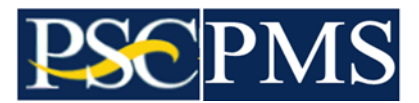

The next steps are outside the Payment Management System application.

- Edit the downloaded FFR csv file with a spreadsheet or file editing application.
- Update the desired information in the applicable places and save the file.
- The file type should remain as csv type/format and ready for upload processing. Refrain from inserting additional commas or fields in the file which might alter the format expected in the upload process.

| Au    | toSave Off | <b>🗄 🎾 🖓</b> |              |                  |            |                  |             |                | ♀ Search           |                 |               |               |            |                     |
|-------|------------|--------------|--------------|------------------|------------|------------------|-------------|----------------|--------------------|-----------------|---------------|---------------|------------|---------------------|
| File  | Home       | insert Page  | Layout Formi | ulas Data R      | eview View | Help             |             |                |                    |                 |               |               |            |                     |
| Ŕ     | 🔏 Cut      | Calibri      | ~ 10         | A^ A* = =        | ≡ ॐ~~      | ab Wrap Text     | General     |                |                    | Normal B        | ad Go         | od Ne         | utral      | Calculation         |
| Past  | Copy ~     | BIL          |              | • <u>A</u> • = = | = = =      | 🛄 Merge & Center | ~ \$~%      | 9 €0 00 Cond   | litional Format as | Check Cell B    | planatory Inp | ut Lin        | ced Cell   | Note =              |
| Ť     | Clipboard  | nter –       | Font         |                  | Alianm     | ent              | 5 Nur       | iber Si        | atting ~ Table ~   |                 | Styles        |               |            |                     |
| 12    |            | × × t        |              |                  |            |                  |             |                |                    |                 |               |               |            |                     |
|       |            |              |              |                  |            |                  |             |                |                    |                 |               |               |            |                     |
|       | Α          | В            | C            | D                | F          | F                | G           | н              | 1                  | 1               | к             | 1             | м          | N                   |
| 1     | PAN        | Federal Gra  | Report End   | Report Due [     | Report Sta | at Report Free   | Basis of Ac | 10(a) - Cash R | 10(b) - Cash       | Di 10(c) - Cash | 10(d) - Total | F(10(e) - Fed | 10(f) - Fe | ede 10(g) - Tota 10 |
| 2     | ******     | *848484      | 9/29/2021    | 12/28/2021       | N          | P                |             | 4,117,438.33   | 3,905,943.9        | 7 211,494.36    | 4,468,520.0   | 0             | 1          | (0)                 |
| 3     |            |              |              |                  |            |                  |             |                |                    |                 |               |               |            |                     |
| 4     |            |              |              |                  |            |                  |             |                |                    |                 |               |               |            |                     |
| 5     |            |              |              |                  |            |                  |             |                |                    |                 |               |               |            |                     |
| 0     |            |              |              |                  |            |                  |             |                |                    |                 |               |               |            |                     |
| 8     |            |              |              |                  |            |                  |             |                |                    |                 |               |               |            |                     |
| 9     |            |              |              |                  |            |                  |             |                |                    |                 |               |               |            |                     |
| 10    |            |              |              |                  |            |                  |             |                |                    |                 |               |               |            |                     |
| 11    |            |              |              |                  |            |                  |             |                |                    |                 |               |               |            |                     |
| 12    |            |              |              |                  |            |                  |             |                |                    |                 |               |               |            |                     |
| 13    |            |              |              |                  |            |                  |             |                |                    |                 |               |               |            |                     |
| 14    |            |              |              |                  |            |                  |             |                |                    |                 |               |               |            |                     |
| 16    |            |              |              |                  |            |                  |             |                |                    |                 |               |               |            |                     |
| 17    |            |              |              |                  |            |                  |             |                |                    |                 |               |               |            |                     |
| 18    |            |              |              |                  |            |                  |             |                |                    |                 |               |               |            |                     |
| 19    |            |              |              |                  |            |                  |             |                |                    |                 |               |               |            |                     |
| 20    |            |              |              |                  |            |                  |             |                |                    |                 |               |               |            |                     |
| 21    |            |              |              |                  |            |                  |             |                |                    |                 |               |               |            |                     |
| 22    |            |              |              |                  |            |                  |             |                |                    |                 |               |               |            |                     |
| 24    |            |              |              |                  |            |                  |             |                |                    |                 |               |               |            |                     |
| 25    |            |              |              |                  |            |                  |             |                |                    |                 |               |               |            |                     |
| ~     | ) ffr      | (+)          |              |                  |            | 1                |             |                |                    |                 | i             | : 4           |            |                     |
| Ready |            |              |              |                  |            |                  |             |                |                    |                 |               |               |            |                     |

| Image       Image       Image <th< th=""><th>Auto</th><th>Nave 💽 🗒 🏷 🕬</th><th></th><th></th><th></th><th></th><th>₽ Search</th><th>ı</th><th></th><th></th><th></th></th<>                                                                                                    | Auto       | Nave 💽 🗒 🏷 🕬     |                                  |              |                                        |                 | ₽ Search                                | ı                  |                   |               |                    |
|----------------------------------------------------------------------------------------------------|------------|------------------|----------------------------------|--------------|----------------------------------------|-----------------|-----------------------------------------|--------------------|-------------------|---------------|--------------------|
| Image: Sector with the sector with the sector w | File       | Home Insert Pa   | age Layout Formulas              | Data Review  | View Help                              |                 |                                         |                    |                   |               |                    |
| Parte Control       B       I       I       <                                                                                                    | Ĉ          | X Cut Calib      | ni v 10 v A*                     | A* = = = ≫   | ✓ <sup>ab</sup> <sub>C</sub> Wrap Text | Number ~        |                                         | Normal Bi          | d Good            | Neutral       | Calculation        |
| Cupperent       Fast       Fast       Augunet       Index       Index       System         I       I       I       I       I       I       Index       Index <td< td=""><td>Paste<br/>~</td><td>S Format Painter</td><td>t u •   🖽 •   🙆 • 🛓</td><td>- = = = =</td><td>🛅 🛗 Merge &amp; Center 👻</td><td>\$~% • 🔝 🐝</td><td>Conditional Forma<br/>Formatting ~ Table</td><td>tt as Check Cell D</td><td>planatory Input</td><td>Linked Cell</td><td>Note 🗸</td></td<>                                                                                                    | Paste<br>~ | S Format Painter | t u •   🖽 •   🙆 • 🛓              | - = = = =    | 🛅 🛗 Merge & Center 👻                   | \$~% • 🔝 🐝      | Conditional Forma<br>Formatting ~ Table | tt as Check Cell D | planatory Input   | Linked Cell   | Note 🗸             |
| Image: Description of the state of the state of the  |            | Clipboard 5      | Font                             | F2 /         | Alignment                              | Tsi Number Ts   |                                         |                    | Styles            |               |                    |
| H         I         J         K         L         M         N         O         P         Q           1         10(a) - Cash Re 10(b) - Cash Di 10(c) - Cash 10(d) - Total Fe 10(e) - Federal 10(f) - Fede 10(g) - Total Fe 10(h) - Unoblig 10(i) - Total 10(j) - Recip 10(g)           2         4,117,438.33         3,905,943.97         211,494.36         4,468,520.00         4,117,438.33         351,081.67           4         -         -         -         -         -         -         -         -         -         -         -         -         -         -         -         -         -         -         -         -         -         -         -         -         -         -         -         -         -         -         -         -         -         -         -         -         -         -         -         -         -         -         -         -         -         -         -         -         -         -         -         -         -         -         -         -         -         -         -         -         -         -         -         -         -         -         -         -         -         -         -         -                                                                                                    | L2         | • = × ~          | <i>f</i> <sub>x</sub> 4117438.33 |              |                                        |                 |                                         |                    |                   |               |                    |
| H         I         J         K         L         M         N         O         P         Q           1         10(a) - Cash R to (b) - Cash D i 10(c) - Cash 10(d) - Total F to 10(e) - Federal 10(f) - Fede 10(g) - Total F to 10(h) - Unobilig 10(i) - Total 10(j) - Recip 10(j)           2         4,117,438.33         3,905,943.97         211,494.36         4,468,520.00         4,117,438.33         351,081.67         -         -         -         -         -         -         -         -         -         -         -         -         -         -         -         -         -         -         -         -         -         -         -         -         -         -         -         -         -         -         -         -         -         -         -         -         -         -         -         -         -         -         -         -         -         -         -         -         -         -         -         -         -         -         -         -         -         -         -         -         -         -         -         -         -         -         -         -         -         -         -         -         -         -                                                                                                    |            |                  |                                  |              |                                        |                 |                                         |                    |                   |               |                    |
| 1       10(a) - Cash Re 10(b) - Cash 10(d) - Total Fe 10(e) - Federal 10(f) - Fede 10(g) - Total Fe 10(h) - Unoblig 10(i) - Total 10(j) - Reci 10(g) - Reci 10(g) - Total Fe 10(h) - Unoblig 10(i) - Total 10(j) - Reci 10(g) - Reci 10(g) - Total Fe 10(h) - Unoblig 10(i) - Total 10(j) - Reci 10(g) - Reci 10(g) - Total Fe 10(h) - Unoblig 10(i) - Total 10(j) - Reci 10(g) - Reci 10(g) - Total Fe 10(h) - Unoblig 10(i) - Total 10(j) - Reci 10(g) - Reci 10(g) - Total Fe 10(h) - Unoblig 10(i) - Total 10(j) - Reci 10(g) - Reci 10(g) - Total Fe 10(h) - Unoblig 10(i) - Total 10(j) - Reci 10(g) - Reci 10(g) - Total Fe 10(h) - Unoblig 10(i) - Total 10(j) - Reci 10(g) - Reci 10(g) - Reci           |            | н                | I                                | J            | K                                      | L               | М                                       | N                  | 0                 | Р             | Q                  |
| 2       4,117,438.33       3,905,943.97       211,494.36       4,468,520.00       4,117,438.33       351,081.67         3       4       1       1       1       1       1       1       1       1       1       1       1       1       1       1       1       1       1       1       1       1       1       1       1       1       1       1       1       1       1       1       1       1       1       1       1       1       1       1       1       1       1       1       1       1       1       1       1       1       1       1       1       1       1       1       1       1       1       1       1       1       1       1       1       1       1       1       1       1       1       1       1       1       1       1       1       1       1       1       1       1       1       1       1       1       1       1       1       1       1       1       1       1       1       1       1       1       1       1       1       1       1       1       1       1       1                                                                                                    | 1          | 10(a) - Cash Re  | 10(b) - Cash Di                  | 10(c) - Cash | 10(d) - Total F                        | 10(e) - Federal | 10(f) - Fede                            | 10(g) - Total F    | e 10(h) - Unoblig | 10(i) - Total | l 10(j) - Recit 10 |
| 3                                                                                                    | 2          | 4,117,438.33     | 3,905,943.97                     | 211,494.36   | 4,468,520.00                           | 4,117,438.33    |                                         | 4,117,438.33       | 351,081.67        |               |                    |
| 4                                                                                                    | 3          |                  |                                  |              |                                        |                 |                                         |                    |                   |               |                    |
| 5                                                                                                    | 4          |                  |                                  |              |                                        |                 |                                         |                    |                   |               |                    |
| 7     7     7     7     7     7     7     7     7     7     7     7     7     7     7     7     7     7     7     7     7     7     7     7     7     7     7     7     7     7     7     7     7     7     7     7     7     7     7     7     7     7     7     7     7     7     7     7     7     7     7     7     7     7     7     7     7     7     7     7     7     7     7     7     7     7     7     7     7     7     7     7     7     7     7     7     7     7     7     7     7     7     7     7     7     7     7     7     7     7     7     7     7     7     7     7     7     7     7     7     7     7     7     7     7     7     7     7     7     7     7     7     7     7     7     7     7     7     7     7     7     7     7     7     7     7     7     7     7     7     7     7     7     7     7     7 <td>5</td> <td></td> <td></td> <td></td> <td></td> <td></td> <td></td> <td></td> <td></td> <td></td> <td></td>                                                                                                    | 5          |                  |                                  |              |                                        |                 |                                         |                    |                   |               |                    |
| 8     9     10     10     10     10     10     10     10     10     10     10     10     10     10     10     10     10     10     10     10     10     10     10     10     10     10     10     10     10     10     10     10     10     10     10     10     10     10     10     10     10     10     10     10     10     10     10     10     10     10     10     10     10     10     10     10     10     10     10     10     10     10     10     10     10     10     10     10     10     10     10     10     10     10     10     10     10     10     10     10     10     10     10     10     10     10     10     10     10     10     10     10     10     10     10     10     10     10     10     10     10     10     10     10     10     10     10     10     10     10     10     10     10     10     10     10     10     10     10     10     10     10     10     10     10     10 <td< td=""><td>0</td><td></td><td></td><td></td><td></td><td></td><td></td><td></td><td></td><td></td><td></td></td<>                                                                                                    | 0          |                  |                                  |              |                                        |                 |                                         |                    |                   |               |                    |
| 9<br>9<br>10<br>11<br>12<br>13<br>14<br>15<br>16<br>16<br>17<br>18<br>19<br>20<br>11<br>11<br>12<br>13<br>14<br>14<br>15<br>16<br>16<br>17<br>18<br>19<br>20<br>11<br>11<br>12<br>13<br>14<br>15<br>16<br>17<br>18<br>19<br>10<br>10<br>10<br>10<br>10<br>10<br>10<br>10<br>10<br>10                                                                                                    | 2          |                  |                                  |              |                                        |                 |                                         |                    |                   |               |                    |
| 0     10     10     10     10     10     10     10     10     10     10     10     10     10     10     10     10     10     10     10     10     10     10     10     10     10     10     10     10     10     10     10     10     10     10     10     10     10     10     10     10     10     10     10     10     10     10     10     10     10     10     10     10     10     10     10     10     10     10     10     10     10     10     10     10     10     10     10     10     10     10     10     10     10     10     10     10     10     10     10     10     10     10     10     10     10     10     10     10     10     10     10     10     10     10     10     10     10     10     10     10     10     10     10     10     10     10     10     10     10     10     10     10     10     10     10     10     10     10     10     10     10     10     10     10     10     10 <t< td=""><td>q</td><td></td><td></td><td></td><td></td><td></td><td></td><td></td><td></td><td></td><td></td></t<>                                                                                                    | q          |                  |                                  |              |                                        |                 |                                         |                    |                   |               |                    |
| 11     12     13       13     14       15     16       16     10       17     10       18     19       20     10                                                                                                    | 10         |                  |                                  |              |                                        |                 |                                         |                    |                   |               |                    |
| 12     13     14     15     16     17     17     17     17     17     17     17     17     17     17     17     17     17     17     17     17     17     17     17     17     17     17     17     17     17     17     17     17     17     17     17     17     17     17     17     17     17     17     17     17     17     17     17     17     17     17     17     17     17     17     17     17     17     17     17     17     17     17     17     17     17     17     17     17     17     17     17     17     17     17     17     17     17     17     17     17     17     17     17     17     17     17     17     17     17     17     17     17     17     17     17     17     17     17     17     17     17     17     17     17     17     17     17     17     17     17     17     17     17     17     17     17     17     17     17     17     17     17     17     17     17     17     <                                                                                                    | 11         |                  |                                  |              |                                        |                 |                                         |                    |                   |               |                    |
| 13     14       14     15       15     16       16     16       17     16       18       19       20                                                                                                    | 12         |                  |                                  |              |                                        |                 |                                         |                    |                   |               |                    |
| 14 1 1 1 1 1 1 1 1 1 1 1 1 1 1 1 1 1 1                                                                                                    | 13         | -                |                                  |              |                                        |                 |                                         |                    |                   |               |                    |
| 15 16 17 17 17 17 17 17 17 17 17 17 17 17 17                                                                                                    | 14         |                  |                                  |              |                                        |                 |                                         |                    |                   |               |                    |
| 16 17 17 18 19 19 19 19 19 19 19 19 19 19 19 19 19                                                                                                    | 15         |                  |                                  |              |                                        |                 |                                         |                    |                   |               |                    |
| 17 17 18 19 19 19 19 19 19 19 19 19 19 19 19 19                                                                                                    | 16         |                  |                                  |              |                                        |                 |                                         |                    |                   |               |                    |
| 18<br>19<br>20<br>17 mr ⊕                                                                                                    | 17         |                  |                                  |              |                                        |                 |                                         |                    |                   |               |                    |
| 19<br>20<br>                                                                                                    | 18         |                  |                                  |              |                                        |                 |                                         |                    |                   |               |                    |
| 20 mm (mm (mm (mm (mm (mm (mm (mm (mm (mm                                                                                                    | 19         |                  |                                  |              |                                        |                 |                                         |                    |                   |               |                    |
|                                                                                                    | 20         |                  |                                  |              |                                        |                 |                                         |                    |                   |               |                    |
|                                                                                                    |            | ) ffr (+)        |                                  |              |                                        |                 |                                         |                    |                   | •             |                    |

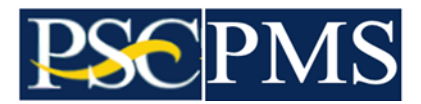

Back to the Payment Management System application.

Proceed to the Upload Federal Financial Report screen.

Two FFR File Upload Options exist:

Option A – Upload a csv type/format file from the computer.

Option B – View files previously uploaded and not yet fully processed.

| Payment Management System 🗙                 | +                                   |                            |                                                                                                    |                                         | <ul> <li>□</li> </ul> | ×       |
|---------------------------------------------|-------------------------------------|----------------------------|----------------------------------------------------------------------------------------------------|-----------------------------------------|-----------------------|---------|
| ← → C ☆ 🏽 pmssectr.dpt                      | m.psc.gov:8443/pms/app/ffr/datafile |                            |                                                                                                    |                                         | @ \$ <b>\$</b>        | ) E     |
| Search                                      | U.S. DEPARTMENT OF HEALTH AND       | HUMAN SERVICES             |                                                                                                    |                                         |                       |         |
| ← Federal Financial Reporting ×             | E Payment                           | Management Syster          |                                                                                                    |                                         | <b>^</b>              |         |
| FFR Grantee User Guide                      |                                     |                            |                                                                                                    |                                         |                       |         |
| Federal Financial Report                    | FFR File Upload                     |                            |                                                                                                    |                                         |                       |         |
| Upload Federal Financial Report             |                                     |                            |                                                                                                    |                                         |                       |         |
|                                             | OPTION                              | A: Browse My Computer      |                                                                                                    | OPTIC                                   | ON B: Browse Sa       | ved Fi  |
|                                             | *File:                              | Choose File No file chosen |                                                                                                    |                                         |                       |         |
|                                             | The.                                |                            |                                                                                                    |                                         |                       |         |
|                                             | *File Name:                         |                            | OR                                                                                                    |                                         | View Saved File       | s       |
|                                             | *Eile Type:                         | Select File Type           | •                                                                                                    |                                         |                       |         |
|                                             | File type.                          | Select The Type            |                                                                                                    |                                         |                       |         |
|                                             |                                     | Upload                     |                                                                                                    |                                         |                       |         |
|                                             |                                     | _                          |                                                                                                    |                                         |                       |         |
|                                             | UPLOADED FILES                      |                            |                                                                                                    |                                         |                       |         |
|                                             | File Uploaded                       |                            | File Name                                                                                                    |                                         | File Type             | File Up |
|                                             | 1 ffr.csv                           |                            | PMS_FFR_PMSUSER_20221713                                                                                                    | 3810.csv                                | CSV File (*.csv)      | 2022-0  |
|                                             |                                     | IN NO Page                 | 1 of 1   Image: The second second sec | er page: 10 👻 🕼 Displaying 1 to 1 of 1  | items.                |         |
|                                             | CELIGIBLE FFR REPORTS (1)           |                            |                                                                                                    |                                         |                       |         |
|                                             | Payee Federal Grant ID              | Reporting Period End Date  | Reporting Period Due Date                                                                                                    | Report Status                           | Report Type           | Recipi  |
|                                             | 🗆 abada yayartada                   | 2021-09-29                 | 2021-12-28                                                                                                    | Report Available to be completed        | Final                 | #8.0    |
|                                             |                                     |                            |                                                                                                    |                                         |                       |         |
|                                             |                                     | ra a Page                  | 1 of 1 💌 🖭 Records p                                                                                                    | er page: 5 🔹 🖉 🕼 Displaying 1 to 1 of 1 | items.                |         |
|                                             |                                     | 1                          |                                                                                                    |                                         |                       |         |
|                                             | WINELIGIBLE FFR REPORTS (0          |                            |                                                                                                    |                                         |                       |         |
| https://pmssectr.dpm.psc.gov:8443/pms/app/f | fr/datafile Payee Federal Grant ID  | Reporting Period End Da    | te Reporting Period Due D                                                                                                    | ate Report Status                       | Report T              | ype     |

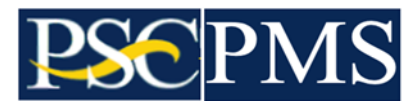

Using Option A, select the FFR.csv file that was just updated and saved on your computer.

| Payment Management System 🗙 🐳                                                                                                    | +                                                                                                    |                                                                                                    |                                         |                                             | Ŷ                                   |    |                   |
|----------------------------------------------------------------------------------------------------|----------------------------------------------------------------------------------------------------|----------------------------------------------------------------------------------------------------|-----------------------------------------|---------------------------------------------|-------------------------------------|----|-------------------|
| → C ☆ ê pmssectr.dpm.                                                                                                    | psc.gov:8443/pms/app/ffr/datafile                                                                                                    |                                                                                                    |                                         |                                             | Ē                                   | ☆  | * 6               |
|                                                                                                    |                                                                                                    |                                                                                                    |                                         |                                             |                                     |    |                   |
| FR File Upload                                                                                                    |                                                                                                    |                                                                                                    |                                         |                                             |                                     |    |                   |
|                                                                                                    |                                                                                                    |                                                                                                    |                                         |                                             |                                     |    |                   |
| OPTION                                                                                                    | A: Browse My Computer                                                                                                    | OF                                                                                                    | TION B: Browse Sa                       | ved Files                                   |                                     |    |                   |
| *File:                                                                                                    | Choose File No file chosen                                                                                                    |                                                                                                    |                                         |                                             |                                     |    |                   |
|                                                                                                    |                                                                                                    |                                                                                                    |                                         |                                             |                                     |    |                   |
| *File Name:                                                                                                    |                                                                                                    |                                                                                                    | View Saved Files                        |                                             |                                     |    |                   |
| *File Type:                                                                                                    | Select File Type                                                                                                    |                                                                                                    |                                         |                                             |                                     |    |                   |
| r no typo.                                                                                                    | concert no typem                                                                                                    |                                                                                                    |                                         |                                             |                                     |    |                   |
|                                                                                                    |                                                                                                    |                                                                                                    |                                         |                                             |                                     |    |                   |
|                                                                                                    | Upload                                                                                                    |                                                                                                    |                                         |                                             |                                     |    |                   |
|                                                                                                    | Upload                                                                                                    |                                                                                                    |                                         |                                             |                                     |    |                   |
|                                                                                                    | Upload                                                                                                    |                                                                                                    |                                         |                                             |                                     |    |                   |
| PLOADED FILES                                                                                                    | Upload                                                                                                    |                                                                                                    |                                         |                                             |                                     |    |                   |
| LOADED FILES                                                                                                    | Upload<br>File Name                                                                                                    |                                                                                                    | File Type                               | File Upload Date                            | 9                                   |    | Action            |
| LOADED FILES                                                                                                    | Upload<br>File Name<br>No files                                                                                                    |                                                                                                    | File Type                               | File Upload Date                            | 9                                   |    | Action            |
| LOADED FILES                                                                                                    | Upload<br>File Name<br>No files<br>Page 0 of 0 () () ()                                                                                                    | Records per page: 10 - ) ( )                                                                                  | File Type                               | File Upload Date                            | 9                                   |    | Action            |
| LOADED FILES                                                                                                    | File Name         No files         Image       O of 0         Image       O of 0                                                                                                    | Records per page: 10 - ) 0                                                                                    | File Type                               | File Upload Date                            | 9                                   |    | Action            |
| LOADED FILES<br>File Uploaded   ELIGIBLE FFR REPORTS (0) Payee Federal Grant ID                                                                                                    | File Name         No files         Image       O         O       of 0         Reporting Period End Date       Reporting Period Due Date                                                                                                    | Records per page. 10 v                                                                                        | File Type<br>Report Type                | File Upload Date                            | e Basis of Ac                       | co | Action            |
| LOADED FILES<br>File Uploaded -<br>ELIGIBLE FFR REPORTS (0)<br>Payee Federal Grant ID                                                                                                    | Upkoad<br>File Name<br>No files<br>Reporting Period End Date<br>Reporting Period End Date<br>No rows to d                                                                                                    | Records per page: 10 + 0                                                                                      | File Type<br>Report Type                | File Upload Date                            | e Basis of Ac                       | C0 | Action<br>10(a) - |
| LOADED FILES<br>File Uploaded -<br>ELIGIBLE FFR REPORTS (0)<br>Payee Federal Grant ID<br>IIIIIIIIIIIIIIIIIIIIIIIIIIIIIIIIIII                                                                                                    | Upload<br>File Name<br>No files<br>Reporting Period End Date<br>Reporting Period End Date<br>No rows to d                                                                                                    | Records per page: 10 + 0                                                                                      | File Type<br>Report Type                | File Upload Date                            | e Basis of Ac                       | co | Action<br>10(a) - |
| LOADED FILES<br>File Uploaded -<br>ELIGIBLE FFR REPORTS (0)<br>Payee Federal Grant ID<br>III                                                                                                    | Upload<br>File Name<br>No files<br>e e Page 0 of 0 p p<br>Reporting Period End Date<br>Reporting Period End Date<br>No rows to d                                                                                                    | Records per page: 10 • ) (0)<br>Report Status<br>Isplay<br>Records per page: 5 • ) (0)                        | File Type<br>Report Type                | File Upload Date                            | a Basis of Ac                       | co | Action<br>10(a) - |
| LOADED FILES<br>File Uploaded -<br>ELIGIBLE FFR REPORTS (0)<br>Payee Federal Grant ID<br>m                                                                                                    | Upload<br>File Name<br>No files<br>(e) Page 0 of 0 (P) (P)<br>Reporting Period End Date<br>No rows to d<br>(e) (P) (P) (P) (P) (P) (P) (P) (P) (P) (P                                                                                                    | Records per page: 10 v ) (0)<br>Report Status<br>Isplay<br>Records per page: 5 v ) (0)                        | File Type<br>Report Type                | File Upload Date                            | Basis of Ac                         | CO | Action            |
| PLOADED FILES<br>File Uploaded =<br>ELIGIBLE FFR REPORTS (0)<br>Payee Federal Grant ID<br>IIIIIIIIIIIIIIIIIIIIIIIIIIIIIIIIIII                                                                                                    | Upkoad<br>File Name<br>No files<br>No files<br>No files<br>Reporting Period End Date<br>Reporting Period End Date<br>Reporting Period Due Date<br>No rows to d                                                                                                    | Records per page: 10 v ) ( )<br>Report Status<br>Isplay<br>Records per page: 5 v ) ( )                        | File Type<br>Report Type                | File Upload Date                            | Basis of Acc                        | CO | Action<br>10(a) - |
| LOADED FILES<br>File Uploaded -<br>ELIGIBLE FFR REPORTS (0)<br>Payee Federal Grant ID<br>MELIGIBLE FFR REPORTS (0)<br>Status Payee Federal Grant ID                                                                                                    | Upload<br>File Name<br>No files<br>Page 0 of 0 Page<br>Reporting Period End Date<br>No rows to d<br>Page 0 of 0 Page<br>No rows to d<br>Reporting Period End Date<br>Reporting Period End Date<br>Reporting Period End Date<br>Reporting Period End Date                                   | Records per page 10 v 0                                                                                       | File Type<br>Report Type<br>Report Type | File Upload Dati                            | Basis of Ac                         | co | Action<br>10(a) - |
| LOADED FILES<br>File Uploaded -<br>ELIGIBLE FFR REPORTS (0)<br>Payee - Pederal Grant ID<br>INELIGIBLE FFR REPORTS (0<br>Status Payee - Federal Grant ID                                                                                                    | Upload<br>File Name<br>No files<br>Page 0 of 0 N N<br>Reporting Period End Date<br>Reporting Period End Date<br>Reporting Period End Date<br>Reporting Period End Date<br>Reporting Period End Date<br>Reporting Period End Date<br>Reporting Period End Date<br>Reporting Period End Date | Records per page: 10 v ) (0)<br>Report Status<br>Isplay<br>Records per page: 5 v ) (0)<br>Report Status       | File Type<br>Report Type<br>Report T    | File Upload Date Recipient ID ype Recipient | Basis of Activity Basis to ID Basis | co | Action 10(a) -    |
| 2LOADED FILES         File Uploaded         ELIGIBLE FFR REPORTS (0)         2       Payee         Federal Grant ID         INELIGIBLE FFR REPORTS (0)         Status       Payee         Federal Grant ID         Interpretation         Interpretation         Interpretation         Interpretation         Interpretation         Interpretation         Interpretation         Interpretation         Interpretation | Upload<br>File Name<br>No files<br>Page 0 of 0 P P<br>Reporting Period End Date<br>Reporting Period End Date<br>Reporting Period End Date<br>Reporting Period End Date<br>Reporting Period End Date<br>Reporting Period End Date<br>Reporting Period End Date<br>Reporting Period End Date | Records per page: 10 + 0 0<br>Report Status<br>Isplay<br>Records per page: 5 + 0 0<br>Report Status<br>Isplay | File Type<br>Report Type<br>Report T    | File Upload Date Recipient ID ype Recipient | Basis of Ac<br>t ID Bas             | co | Action<br>10(a) - |

| Payment Management System                                                                     | 4                                                                               |                           |                                                                                                    |               |                         |             |            | $\sim$     | -         |                   | ×  |
|-----------------------------------------------------------------------------------------------|---------------------------------------------------------------------------------|---------------------------|----------------------------------------------------------------------------------------------------|---------------|-------------------------|-------------|------------|------------|-----------|-------------------|----|
|                                                                                               | dom ass asu <sup>9</sup> 442//-                                                 | an lffe Idatafila         |                                                                                                    |               |                         |             |            | ch.        | ~         |                   |    |
| ← → C 1  pmssectr.                                                                            | dpm.psc.gov:o445/pms/a                                                          | op/mr/datanie             |                                                                                                    |               |                         |             |            | P          | ਮ         | <b>7</b> 4        |    |
| FFR File Upload                                                                               |                                                                                 | omputer                   |                                                                                                    | 0             |                         | se Save     | d Files    |            |           |                   |    |
|                                                                                               | 💿 Open                                                                          |                           |                                                                                                    |               |                         |             | ×          |            |           |                   |    |
| 1                                                                                             | $\leftarrow$ $\rightarrow$ $\checkmark$ $\uparrow$ $\square$ $\rightarrow$ This | PC > Downloads > Download | 5                                                                                                    | ڻ ~           | ,P Search Downlo        | ads         |            |            |           |                   |    |
|                                                                                               | Organize 👻 New folder                                                           |                           |                                                                                                    |               | 135 ·                   | -           | •          |            |           |                   |    |
| *File Na                                                                                      | Pictures ^                                                                      | Name                      | Date modified                                                                                                    | Туре          | Size                    |             |            |            |           |                   |    |
| *E11 - T                                                                                      | Recordings                                                                      | ffr.csv                   | 1/7/2022 1:04 PM                                                                                                    | Microsoft Exc | el C 2 KB               |             |            |            |           |                   |    |
| IPLOADED FILES       File Uploaded       ELIGIBLE FFR REPORT       Payee     Federal Grant ID |                                                                                 | ne ffr.csv                |                                                                                                    |               | All Files (*.*)<br>Open | Cancel      | Ioad Dat   | e Basis of | Acco      | Action<br>10(a) - | Ca |
|                                                                                               |                                                                                 |                           | No rows to display                                                                                                    |               |                         |             |            |            |           |                   |    |
|                                                                                               |                                                                                 | I I I Page                | 0 of 0   Image: The second second sec | e: 5 🔻   Ф    |                         |             |            |            |           |                   |    |
| INELIGIBLE FFR REPORT                                                                         | rs (0)                                                                          |                           |                                                                                                    |               |                         |             |            |            |           |                   |    |
| Status Payee Federal Gra                                                                      | nt ID Reporti                                                                   | ng Period End Date Repo   | orting Period Due Date Report                                                                                                    | Status        | F                       | Report Type | e Recipier | nt ID B    | asis of A | ссо               | 10 |
| 4                                                                                             |                                                                                 |                           | No rows to display                                                                                                    |               |                         |             |            |            |           |                   | Þ  |
| LEGEND:                                                                                       |                                                                                 | IN NO Page                | of 0   >> >   Records per pag                                                                                                    | e: 5 v   Ф    |                         |             |            |            |           |                   |    |

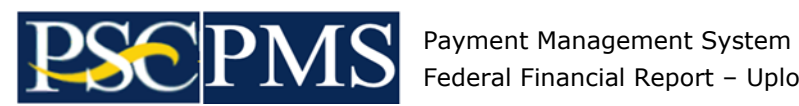

Federal Financial Report – Upload Report Update Option

Revise the File Name field if desired, but not necessary if pre-populated.

Select File Type of CSV and select Upload button to process.

| Payment Management System                                                                                                    | +                                                                                                    |                                                                                                    | ~                                                         | -                               |                       |
|----------------------------------------------------------------------------------------------------|----------------------------------------------------------------------------------------------------|----------------------------------------------------------------------------------------------------|-----------------------------------------------------------|---------------------------------|-----------------------|
|                                                                                                    |                                                                                                    |                                                                                                    | ~                                                         |                                 |                       |
| → C 1 Pmssectr.aph                                                                                                    | n.psc.gov:o445/pms/app/m/datanie                                                                                                    |                                                                                                    | E                                                         | ж <b>л</b>                      |                       |
|                                                                                                    |                                                                                                    |                                                                                                    |                                                           |                                 |                       |
| FR File Upload                                                                                                    |                                                                                                    |                                                                                                    |                                                           |                                 |                       |
|                                                                                                    |                                                                                                    |                                                                                                    |                                                           |                                 |                       |
| OPTION                                                                                                    | A: Browse My Computer                                                                                                    | OPTION B: Browse Sa                                                                                                    | ved Files                                                 |                                 |                       |
| *File:                                                                                                    | Choose File   ffr.csv                                                                                                    |                                                                                                    |                                                           |                                 |                       |
|                                                                                                    |                                                                                                    |                                                                                                    | _                                                         |                                 |                       |
| *File Name:                                                                                                    | PMS_FFR_PMSUSER_20221713810.csv                                                                                                    | View Saved Files                                                                                                    | •                                                         |                                 |                       |
| *File Type:                                                                                                    | CSV File (*.csv) *                                                                                                    |                                                                                                    |                                                           |                                 |                       |
|                                                                                                    |                                                                                                    |                                                                                                    |                                                           |                                 |                       |
|                                                                                                    |                                                                                                    |                                                                                                    |                                                           |                                 |                       |
|                                                                                                    | Upload                                                                                                    |                                                                                                    |                                                           |                                 |                       |
|                                                                                                    | Upload                                                                                                    |                                                                                                    |                                                           |                                 |                       |
| PLOADED FILES                                                                                                    | Upload                                                                                                    |                                                                                                    |                                                           |                                 |                       |
| PLOADED FILES                                                                                                    | Upload<br>File Name                                                                                                    | File Type                                                                                                    | File Upload Date                                          | Ac                              | tion                  |
| PLOADED FILES                                                                                                    | Upload<br>File Name<br>No files.                                                                                                    | Рію Туро                                                                                                    | File Upload Date                                          | Ac                              | tion                  |
| PLOADED FILES<br>File Uploaded -                                                                                                    | Upload<br>File Name<br>No files.                                                                                                    | File Type                                                                                                    | File Upload Date                                          | Ac                              | tion                  |
| PLOADED FILES                                                                                                    | Upload<br>File Name<br>No files.<br>re re Page 0 of 0 Pr H Records per pa                                                                                                    | File Type                                                                                                    | File Upload Date                                          | Ac                              | tion                  |
| PLOADED FILES<br>File Uploaded -<br>ELIGIBLE FFR REPORTS (0)                                                                                                    | Upload<br>File Name<br>No files.                                                                                                    | File Type                                                                                                    | File Upload Date                                          | Ac                              | tion                  |
| PLOADED FILES<br>File Uploaded -<br>ELIGIBLE FFR REPORTS (0)<br>Payee Federal Grant ID                                                                                                    | Upload<br>File Name<br>No files.<br>Page 0 of 0 Page Records per page<br>Reporting Period End Date Reporting Period Due Date Report Status                                                                                                    | File Type                                                                                                    | File Upload Date Recipient ID Basic of                    | Ac<br>7 Acco 10                 | tion<br>I(a) -        |
| PLOADED FILES       File Uploaded       ELIGIBLE FFR REPORTS (0)       Payee     Federal Grant ID       Image: The second second seco                                                                                                    | Upload<br>File Name<br>No files.<br>Page 0 of 0 Page Records per pa<br>Reporting Period End Date Reporting Period Due Date Report Status<br>No rows to display                                                                                                    | File Type                                                                                                    | File Upload Date Recipient ID Basis of                    | Ac<br>(Acco 10                  | tion<br>)(a) - '      |
| File Uploaded       File Uploaded       ELIGIBLE FFR REPORTS (0)       Payee     Federal Grant ID       I     II                                                                                                    | Upload File Name No files. Page 0 of 0 P Pile Records per pa Reporting Period End Date Reporting Period End Date No rows to display                                                                                                    | File Type                                                                                                    | File Upload Date Recipient ID Basis of                    | Ac<br>(Acco 10                  | tion<br>)(a) - '      |
| PLOADED FILES<br>File Uploaded -<br>ELIGIBLE FFR REPORTS (0)<br>Payee - Federal Grant ID<br>I IIIIIIIIIIIIIIIIIIIIIIIIIIIIIIIII                                                                                                    | Upload File Name No files. Reporting Period End Date Reporting Period End Date Reporting Period Due Date No rows to display Report of 0 point Records per pa                                                                                                    | File Type       age:     •       Report Type                                                                                                    | File Upload Date Recipient ID Basic of                    | Ac<br>(Acco 10                  | )(a) [                |
| PLOADED FILES<br>File Uploaded -<br>ELIGIBLE FFR REPORTS (0)<br>Payee Federal Grant ID<br>(                                                                                                    | Upload File Name No files. Reporting Period End Date Reporting Period End Date Reporting Period End Date Reporting Period Date Date Report generation No rows to display                                                                                                    | File Type       age: 0 •   0         :     Report Type       age: 5 •   0                                                                                                    | File Upload Date Recipient ID Basis of                    | Ac<br>Acco 10                   | tion<br>)(a) - '      |
| PLOADED FILES File Uploaded ELIGIBLE FFR REPORTS (0) Payee Federal Grant ID I IIIIIIIIIIIIIIIIIIIIIIIIIIIIIIIII                                                                                                    | Upload File Name No files. Page O of 0 P Page Reporting Period End Date Reporting Period End Date Reporting Period End Date Reporting Period End Date Reporting Period End Date Reporting Period Due Date Reporting Period End Date Reporting Period Due Date Reporting Period End Date Reporting Period Due Date Reporting Period End Date Reporting Period Due Date Reporting Period End Date | File Type       age:     0 •       :     Report Type       age:     5 •       :     Report Type                                                                                   | File Upload Date Recipient ID Basis of ype Recipient ID I | Active Acco 10                  | tion<br>)(a) -        |
| PLOADED FILES File Uploaded ELIGIBLE FFR REPORTS (0) Payee Federal Grant ID IMELIGIBLE FFR REPORTS () Status Payee Federal Grant IC                                                                                                    | Upload File Name No files. Page O of O P Pile Records per pa Reporting Period End Date Reporting Period Due Date Report Status No rows to display Page O of O P Pile Records per pa O Reporting Period End Date Reporting Period Due Date Report No rows to display                                                                                                    | File Type       age:     0 • )       age:     0 • )       age:     0 • )       age:     0 • )       age:     0 • )       age:     0 • )       age:     0 • )       age:     0 • ) | File Upload Date Recipient ID Basic of ype Recipient ID I | Active Acco 10<br>Basis of Acco | tion<br>)(a) - '<br>[ |
| PLOADED FILES File Uploaded - ELIGIBLE FFR REPORTS (0) Payee - Federal Grant ID INELIGIBLE FFR REPORTS ( INELIGIBLE FFR REPORTS ( INELIGIBLE FFR R | Upload File Name No files. Page 0 of 0 Page 0 of 0 Page Reporting Period End Date Reporting Period End Date Page 0 of 0 Page 0 of 0 Page Page 0 of 0 Page Page 0 of 0 Page Page 0 of 0 Page Page Page 0 of 0 Page Page Page 0 of 0 Page Page Page 0 of 0 Page Page Page Page Page Page Page Page                                                                                                | File Type       age:        •        age:        •        age:        •        age:        •        age:        •                                                                 | File Upload Date Recipient ID Basis of ype Recipient ID I | Acco 10<br>Basis of Acco        | tion<br>)(a) - (      |

Payment Management System application will provide confirmation of a successful upload of the Federal Financial Report information provided.

| Payment Management System × + |                          |                                  |                                             |                  |                | ~             | -       |       |
|-------------------------------|--------------------------|----------------------------------|---------------------------------------------|------------------|----------------|---------------|---------|-------|
| → C ☆ Pmssecdev.dpm.p         | sc.gov:8444/pms/app/ffr/ | /datafile#/                      |                                             |                  |                | r t           | r #     |       |
|                               |                          |                                  |                                             |                  |                |               |         |       |
| FR File Upload                |                          |                                  |                                             |                  |                |               |         |       |
|                               |                          |                                  |                                             |                  |                |               |         |       |
| OPTION A:                     | : Browse My Compu        | ter                              | OP                                          | TION B: Browse S | aved Files     |               |         |       |
| *File:                        | Choose File No file cl   | nosen                            |                                             |                  |                |               |         |       |
|                               |                          |                                  |                                             |                  | _              |               |         |       |
| *File Name:                   |                          | OF                               | 3                                           | View Saved File  | s              |               |         |       |
| *File Type:                   | Select File Type         | •                                |                                             |                  |                |               |         |       |
|                               | _                        |                                  |                                             |                  |                |               |         |       |
|                               | Up                       | load                             |                                             | _                |                |               |         |       |
|                               | Suc                      | ccess                            |                                             | ×                |                |               |         |       |
|                               | File h                   | as been successfully uploaded.   |                                             | . 7              | Cite United De |               | 0.04    |       |
| ffr.csv                       |                          | C                                | к                                           | V File (*.csv)   | 2022-01-12 04  | :46:53 PM     | Rem     | nove  |
|                               |                          | Hage 1 of 1 B H Records          | per page: 10 v Displaying 1 to 1 t          | or ritems.       |                |               |         |       |
| ELIGIBLE FFR REPORTS (1)      |                          |                                  |                                             |                  |                |               |         |       |
| Payee Federal Grant ID        | Reporting Period End Da  | ate Reporting Period Due Date    | Report Status                               | Report Type      | Recipient ID   | Basis of Acco | 10(a) - | Casi  |
|                               | 2021-09-29               | 2021-12-28                       | Report Available to be completed            | Final            | *8#848*8       | Cash          | \$ 4,24 | 6,553 |
| ( <u>]</u>                    |                          | Page 1 of 1 E E Records          | per page: 5 Displaying 1 to 1 (             | of 1 items       |                |               |         |       |
|                               |                          |                                  | in page. D +   (+)   empirity ins i i e i i |                  |                |               |         |       |
| INELIGIBLE FFR REPORTS (0)    |                          |                                  |                                             |                  |                |               |         |       |
| Status Payee Federal Grant ID | Reporting Period         | End Date Reporting Period Due Da | te Report Status                            | Report Ty        | pe Recipient   | D Basis of    | Acco    | 10(a  |
|                               |                          | No rows                          | to display                                  |                  |                |               |         |       |
| ([                            |                          |                                  |                                             |                  |                |               |         | 100   |

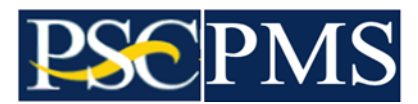

The Grant document FFRs from the uploaded file will be displayed within the Eligible FFR Reports and Ineligible FFR Reports lists. For the Ineligible FFR Reports, a status message is available for each Grant document by hovering your mouse over the status icon in the list.

To proceed, select one or more desired report document(s) via the selection box to the left side of each report document in the Eligible FFR Reports list. Select Prepare option at the bottom of the displayed page.

| Payment Manage                                                                                                    | ement System × +                                                                                                    |                                         |                                                                                                    |                                                                                                    |                                                  |               | Ť                                      | -          |                                      |
|----------------------------------------------------------------------------------------------------|----------------------------------------------------------------------------------------------------|-----------------------------------------|----------------------------------------------------------------------------------------------------|----------------------------------------------------------------------------------------------------|--------------------------------------------------|---------------|----------------------------------------|------------|--------------------------------------|
| $\rightarrow$ C $\triangle$                                                                                                    | pmssecdev.dpm.ps                                                                                                    | sc.gov:8444/pms/app/ffr/datafile#       | #/                                                                                                    |                                                                                                    |                                                  |               | Ŕ                                      | ☆          | * 🗉                                  |
|                                                                                                    |                                                                                                    |                                         |                                                                                                    |                                                                                                    |                                                  |               |                                        |            |                                      |
|                                                                                                    | *File Name:                                                                                                    |                                         | OF                                                                                                    | 3                                                                                                    | View Saved File                                  | es            |                                        |            |                                      |
|                                                                                                    |                                                                                                    |                                         |                                                                                                    |                                                                                                    |                                                  | _             |                                        |            |                                      |
|                                                                                                    | *File Type:                                                                                                    | Select File Type                        | Ŧ                                                                                                    |                                                                                                    |                                                  |               |                                        |            |                                      |
|                                                                                                    |                                                                                                    |                                         |                                                                                                    |                                                                                                    |                                                  |               |                                        |            |                                      |
|                                                                                                    |                                                                                                    | Upload                                  |                                                                                                    |                                                                                                    |                                                  |               |                                        |            |                                      |
|                                                                                                    |                                                                                                    |                                         |                                                                                                    |                                                                                                    |                                                  |               |                                        |            |                                      |
| LOADED FIL                                                                                                    | ES                                                                                                    |                                         |                                                                                                    |                                                                                                    |                                                  |               |                                        |            |                                      |
| File Unloaded                                                                                                    |                                                                                                    |                                         | Eile Name                                                                                                    |                                                                                                    | Eile Type                                        | Eile Unload D | iato                                   |            | Action                               |
| freev                                                                                                    |                                                                                                    |                                         | DMQ EED DMQUQED 2022171                                                                                                    | 2810.004                                                                                                    | CSV File (* ccv)                                 | 2022.01.12.0  | 4:48:52 PM                             |            | amovo                                |
| III.Cov                                                                                                    |                                                                                                    |                                         | 1 M3_111(_1 M303EI(_2022111                                                                                                    |                                                                                                    | COV THE (.CSV)                                   | 2022-01-12 0  | 4.40.00110                             |            | (entove                              |
| ELIGIBLE FF                                                                                                    | R REPORTS (1)                                                                                                    |                                         |                                                                                                    |                                                                                                    |                                                  |               |                                        |            |                                      |
| Payee F                                                                                                    | FR REPORTS (1)<br>Federal Grant ID                                                                                                    | Reporting Period End Date               | Reporting Period Due Date                                                                                                    | Report Status                                                                                                    | Report Type                                      | Recipient ID  | Basis of Acco.                         | 10         | a) - Cas                             |
| ELIGIBLE FF Payee F #849044                                                                                                    | R REPORTS (1)<br>Federal Grant ID                                                                                                    | Reporting Period End Date               | Reporting Period Due Date 2021-12-28                                                                                             | Report Status<br>Report Available to be completed                                                                                                    | Report Type<br>Final                             | Recipient ID  | Basis of Acco<br>Cash                  | 10<br>\$4  | a) - Cas<br>,246,55                  |
| ELIGIBLE FF<br>Payee F<br>2 #34#8444<br>1                                                                                                    | FR REPORTS (1)<br>Federal Grant ID                                                                                                    | Reporting Period End Date               | Reporting Period Due Date                                                                                                    | Report Status Report Available to be completed                                                                                                    | Report Type<br>Final                             | Recipient ID  | Basis of Acco<br>Cash                  | 10<br>\$4  | a) - Cas<br>,246,55                  |
| ELIGIBLE FF<br>Payee F<br>Batters                                                                                                    | REPORTS (1)<br>Federal Grant ID                                                                                                    | Reporting Period End Date<br>2021-09-29 | Reporting Period Due Date<br>2021-12-28                                                                                          | Report Status<br>Report Available to be completed                                                                                                    | Report Type<br>Final                             | Recipient ID  | Basis of Acco                          | 10<br>\$ 4 | a) - Cas<br>,246,55                  |
| ELIGIBLE FF                                                                                                    | R REPORTS (1)<br>Federal Grant ID                                                                                                    | Reporting Period End Date               | Reporting Period Due Date<br>2021-12-28                                                                                          | Report Status<br>Report Available to be completed                                                                                                    | Report Type<br>Final                             | Recipient ID  | Basis of Acco.                         | 10<br>\$ 4 | a) - Cas<br>,246,55                  |
| ELIGIBLE FF Payee F                                                                                                    | FR REPORTS (1) Federal Grant ID III FFR REPORTS (0)                                                                                                    | Reporting Period End Date               | Reporting Period Due Date<br>2021-12-28                                                                                          | Report Status<br>Report Available to be completed                                                                                                    | Report Type<br>Final                             | Recipient ID  | Basis of Acco.                         | 10<br>\$ 2 | a) - Cas<br>,246,55                  |
| ELIGIBLE FF       Payee       Payee       INELIGIBLE I       Status                                                                                                    | FR REPORTS (1) Federal Grant ID III FFR REPORTS (0) Federal Grant ID III                                                                                                    | Reporting Period End Date               | Reporting Period Due Date<br>2021-12-28                                                                                          | Report Status Report Available to be completed er page: 5 ) (b) Displaying 1 to 1 te Report Status                                                                                                    | Report Type<br>Final<br>of 1 items.              | Recipient ID  | Basis of Acco.<br>Cash<br>t ID Basis o | 10<br>\$ 2 | a) - Cas<br>,246,55                  |
| Payee F<br>Payee F<br>R<br>NELIGIBLE F<br>Status Payee                                                                                                    | FR REPORTS (1) Federal Grant ID FFR REPORTS (0) FFG REPORTS (0) Federal Grant ID Federal Grant ID Federal Gr | Reporting Period End Date               | Reporting Period Due Date<br>2021-12-28<br>1 of 1 PP P Records p<br>Reporting Period Due Da                                      | Report Status Report Available to be completed er page: 5 () () Displaying 1 to 1 te Report Status to display                                                                                                    | Report Type<br>Final<br>of 1 items.<br>Report Ty | Recipient ID  | Basis of Acco<br>Cash<br>t ID Basis o  | 10<br>\$ 4 | a) - Cas<br>,246,55                  |
| ELIGIBLE FF       Payee       Payee       INELIGIBLE I       Status       Payee                                                                                                    | FFR REPORTS (1) Federal Grant ID FFR REPORTS (0) Federal Grant ID T T T T T T T T T T T T T T T T T T T                                                                                                    | Reporting Period End Date               | Reporting Period Due Date<br>2021-12-28<br>1 of 1                                                                                | Report Status Report Available to be completed er page: 5 v ( ) Displaying 1 to 1 te Report Status to display                                                                                                    | Report Type<br>Final<br>of 1 items.<br>Report Ty | Recipient ID  | Cash Cash IID Basis of                 | 10<br>\$ 4 | a) - Cas<br>,246,55<br>[<br>[<br>10( |
| Payee F<br>Payee F<br>Payee F<br>Payee<br>INELIGIBLE I<br>Status Payee                                                                                                    | FR REPORTS (1) Federal Grant ID FFFR REPORTS (0) Federal Grant ID III III                                                                                                    | Reporting Period End Date               | Reporting Period Due Date 2021-12-28  1 of 1 be be Records g  Reporting Period Due Da No rows  Page 0 of 0 be be                 | Report Status       Report Available to be completed       her page:     )       ber page:     )       te     Report Status       to dsplay       Records per page:     )                                                                                                    | Report Type<br>Final<br>of 1 items.<br>Report Ty | Recipient ID  | Cash<br>t ID Basis of                  | 10<br>\$ 4 | a) - Cas<br>,246,55                  |
| ELIGIBLE FF Payee INELIGIBLE F Status Payee GEND:                                                                                                    | R REPORTS (1) Federal Grant ID III FFR REPORTS (0) Federal Grant ID III III III III III III III III III                                                                                                    | Reporting Period End Date               | Reporting Period Due Date<br>2021-12-28<br>1 of 1 9 9 9 Records g<br>Reporting Period Due Da<br>No rows<br>Cel Page 0 of 0 9 9 9 | Report Status       Report Available to be completed       ber page:                                                                                                    | Report Type<br>Final<br>of 1 items.              | Recipient ID  | Cash<br>t ID Basis of                  | 10<br>\$ 4 | a) - Cas<br>,246,555<br>[<br>10(     |
| INELIGIBLE F<br>Status Payee<br>GEND:<br>Success.                                                                                                    | FFR REPORTS (1) Federal Grant ID FFR REPORTS (0) Federal Grant ID II II II II II II II II II II II II I                                                                                                    | Reporting Period End Date               | Reporting Period Due Date<br>2021-12-28<br>1 of 1 0 0 Records p<br>Reporting Period Due Da<br>No rows<br>0 Page 0 of 0 0 0       | Report Status       Report Available to be completed       er page:                                                                                                    | Report Type<br>Final<br>of 1 items.              | Recipient ID  | Basis of Acco.                         | 10<br>\$ 4 | a) - Cas<br>,246,555<br>[<br>10(     |
| Payee F<br>Payee F<br>Payee F<br>Payee F<br>Payee<br>INELIGIBLE I<br>Status Payee<br>GEND:<br>Success.<br>Marning, Hover for<br>Fror Hover for                                                                                                    | FFR REPORTS (1) Federal Grant ID FFR REPORTS (0) FFR REPORTS (0) For message. er for message. message.                                                                                                    | Reporting Period End Date               | Reporting Period Due Date<br>2021-12-28<br>1 of 1 0 0 Records p<br>Reporting Period Due Da<br>No rows                            | Report Status       Report Available to be completed       er page:                                                                                                    | Report Type<br>Final<br>of 1 liems.              | Recipient ID  | Basis of Acco                          | 10<br>\$ 4 | a) - Cas<br>.246,553                 |
| Payee     Payee     Paye     Payee     Paye     Paye     Paye     Paye     Paye     Payee     Paye     Paye           | FFR REPORTS (1) Federal Grant ID FFR REPORTS (0) FFR REPORTS (0) T For message. Fer for message. message.                                                                                                    | Reporting Period End Date               | Reporting Period Due Date<br>2021-12-28<br>1 of 1   0 e   Records p<br>Reporting Period Due Da<br>No rows<br>0 Page 0 of 0 0 e P | Report Status       Report Available to be completed       Her page:                                                                                                    | Report Type<br>Final<br>of 1 items.              | Recipient ID  | Basis of Acco                          | 10<br>\$ 4 | a) - Cas<br>.246,55:<br>10(a         |
| ELIGIBLE FF     Payee     F     Payee     F     F     INELIGIBLE I      Ineligible     Payee      Status     Payee      Status     Payee      Status     Payee      T                                                                                                    | FFR REPORTS (1) Federal Grant ID FFFR REPORTS (0) Federal Grant ID TH FFR REPORTS (0) TH Federal Grant ID Th Federal Grant ID Th Federal Grant ID  | Reporting Period End Date               | Reporting Period Due Date<br>2021-12-28<br>1 of 1   b e   Records ;<br>Reporting Period Due Da<br>No rows                        | Report Status       Report Available to be completed       Her page.       Image:       Image: <t< td=""><td>Report Type<br/>Final<br/>Of 1 items.</td><td>Recipient ID</td><td>Basis of Acco.<br/>Cash</td><td> 10<br/>\$ 4</td><td>a) - Cas</td></t<> | Report Type<br>Final<br>Of 1 items.              | Recipient ID  | Basis of Acco.<br>Cash                 | 10<br>\$ 4 | a) - Cas                             |
| ELIGIBLE FF Payee F Payee F Pa | FFR REPORTS (1) Federal Grant ID FFR REPORTS (0) Federal Grant ID For message. For message. For message.                                                                                                    | Reporting Period End Date               | Reporting Period Due Date<br>2021-12-28<br>1 of 1 be the Records of<br>Reporting Period Due Da<br>No rows                        | Report Status       Report Available to be completed       her page:     )       ber page:     )       te     Report Status       to dsplay       Records per page:     )       ()     Records per page:       ()     ()                                                                                                    | Report Type<br>Final<br>Of 1 items.              | Recipient ID  | Basis of Acco.<br>Cash                 | 10<br>\$ 4 | a) - Cass<br>[<br>[<br>10(           |

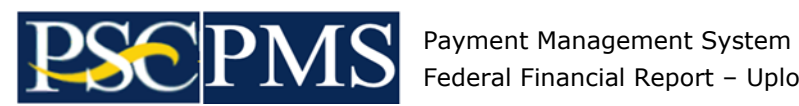

Federal Financial Report – Upload Report Update Option

Select Enforce Warnings on the displayed message.

| 🔯 Payment Management System 🗙 🕂                              |                     |                   |                               |                                 |                  |                  | ~         | -        |         |
|--------------------------------------------------------------|---------------------|-------------------|-------------------------------|---------------------------------|------------------|------------------|-----------|----------|---------|
| ← → C ① ê pmssecdev.dpm.i                                    | psc.gov:8444/pms/ap | p/ffr/datafile#/  |                               |                                 |                  |                  | Ċ         | <u>ن</u> | • •     |
| *File Name:                                                  |                     |                   |                               |                                 | View Saved File  | es               |           |          |         |
| *File Type:                                                  | Select File Type    | Upload            | ¥                             |                                 |                  |                  |           |          |         |
| PLOADED FILES                                                |                     |                   |                               |                                 |                  |                  |           |          |         |
| File Uploaded                                                |                     | File Na           | ame                           |                                 | File Type        | File Upload Dat  | е         | A        | ction   |
| ffr.csv                                                      |                     | PMS_              | FFR_PMSUSER_20221713810.0     | sv                              | CSV File (*.csv) | 2022-01-12 04:   | 46:53 PM  | Re       | emove   |
| <ul> <li>esany, printraparties</li> </ul>                    | <b>2021-09-29</b>   | Reports that resu | It only in warnings can be pr | epared if warnings are ignored. | Final            | ******           | Cash      | \$ 4,2   | 246,553 |
|                                                              | 14                  | IGNOR             | E WARNINGS ENFORC             | E WARNINGS Cancel               | ms.              | ranseseers       |           |          |         |
| INELIGIBLE FFR REPORTS (0)                                   |                     |                   |                               |                                 |                  |                  |           |          |         |
| Status Payee Federal Grant ID                                | Reporting F         | Period End Date   | Reporting Period Due Date     | Report Status                   | Report T         | /pe Recipient II | ) Basis o | f Acco   | 10(a    |
| <b>ا</b> ا                                                   |                     |                   | NO FOWS TO DISE               | nay                             |                  |                  |           |          |         |
|                                                              |                     | 14 <4 P           | age 0 of 0   ▶> ▶1   R        | ecords per page: 5 💌   🗇        |                  |                  |           |          |         |
| EGEND:                                                       |                     |                   |                               |                                 |                  |                  |           |          |         |
| Success.<br>Warning, Hover for message.                      |                     |                   |                               |                                 |                  |                  |           |          |         |
| Information. Hover for message.<br>Error. Hover for message. |                     |                   |                               |                                 |                  |                  |           |          |         |

Success : If no errors were encountered, a success message will be displayed. •

Select Ok to proceed and select Done on the FFR File Upload page to complete the transaction.

| Payment Management Sy                                                                                 | iystem × +                |                           |                                                              |                          |               |                      | ~                   | -          |        | ×                                                                                                    |
|----------------------------------------------------------------------------------------------------|---------------------------|---------------------------|--------------------------------------------------------------|--------------------------|---------------|----------------------|---------------------|------------|--------|----------------------------------------------------------------------------------------------------|
| < → C ☆ ●                                                                                             | pmssecdev.dpm.psc.gov:844 | 44/pms/app/ffr/datafile#/ |                                                              |                          |               |                      | K                   | ☆          | * =    | :                                                                                                    |
|                                                                                                    | *File Name:               | le Type<br>Upload         | • • •                                                        |                          | View Save     | d Files              |                     |            |        |                                                                                                    |
| UPLOADED FILES                                                                                        |                           |                           |                                                              |                          |               |                      |                     |            |        |                                                                                                    |
| File Uploaded                                                                                         |                           | Fi                        | le Name                                                      |                          | File Type     | File                 | Upload Date         |            | Action |                                                                                                    |
| 1 ffr.csv                                                                                             |                           | PI                        | MS_FFR_PMSUSER_20221713810.                                  | :SV                      | CSV File (*.c | sv) 2022             | 2-01-12 04:46:53 PM | F          | Remove |                                                                                                    |
| Status Payee     Z     O     INELIGIBLE FFR F                                                         | Federal Grant ID          | R Action complete         | d successfully.<br>Is<br>d FFR reports have been succe<br>OK | essfully prepared.       |               | Report Type<br>Final | Recipient ID        | Basis of A | Acco   | THE REAL PROPERTY AND ADDRESS OF ADDRESS OF |
| Status Payee F                                                                                        | Federal Grant ID          | Reporting Period End Date | Reporting Period Due Date                                    | Report Status            | Rep           | ort Type             | Recipient ID Ba     | is of Acco | 10(a)  | 1                                                                                                    |
| 4                                                                                                    |                           |                           | No rows to disp                                              | lay                      |               |                      |                     |            | •      |                                                                                                    |
| LEGEND:<br>© Success<br>Warning, Hover for mes<br>Information, Hover for r<br>Error. Hover for messag | ssage.<br>message.<br>ge. | (m) (m)                   | Page 0 of 0 P P R                                            | cords per page: 5 v) ( 0 |               |                      |                     |            |        |                                                                                                    |

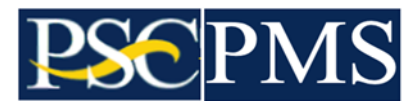

• Error : If errors are encountered, an error message will be displayed. Select Show/Hide details... and review the error message(s) for corrective actions necessary to proceed. If the errors can be corrected within the uploaded file (ffr.csv), a new download may not be necessary.

On the FFR File Upload page, remove the currently uploaded file (ffr.csv) by selecting Remove action option to the far right of the Uploaded Files list. Open the file (ffr.csv) and make the additional changes, then redo the steps to upload the modified file.

| Payment Management System × +                                                                                                    |                                                                                                    |                      | ~                       | - 0        | ×  |
|----------------------------------------------------------------------------------------------------|----------------------------------------------------------------------------------------------------|----------------------|-------------------------|------------|----|
| ← → C ☆ 🔒 pmssecdev.dpm.psc.gov:8444/pms/                                                                                                    | app/ffr/datafile#/                                                                                                    |                      | ie ☆                    | * 4        | :  |
| "File Name:<br>"File Type: Select File Type:                                                                                                    |                                                                                                    | View Saved Files     |                         |            | *  |
|                                                                                                    | Upload                                                                                                    |                      |                         |            |    |
| UPLOADED FILES                                                                                                    |                                                                                                    |                      |                         |            |    |
| File Uploaded                                                                                                    | File Name F                                                                                                    | ile Type File I      | Upload Date             | Action     |    |
| 1 ffr.csv                                                                                                    | PMS_FFR_PMSUSER_20221713810.csv C                                                                                                    | SV File (*.csv) 2022 | 2-01-12 04:46:53 PM     | Remove     |    |
|                                                                                                    | I ← ← ← ← ← ← ← ← ← ← ← ← ← ← ← ← ← ← ←                                                                                                    | s.                   |                         |            |    |
| C ELIGIBLE FFR REPORTS (1)                                                                                                    | Error ×                                                                                                    |                      |                         |            |    |
| Status Payee Federal Grant ID Ro                                                                                                    | Action execution encountered errors                                                                                                    | Report Type          | Recipient ID Bas        | is of Acco |    |
| 2 0 YEARS YARA YARA XARA XARA 20                                                                                                    | Show/Hide details                                                                                                    | Final                | Cas                     | h          |    |
|                                                                                                    | _                                                                                                    |                      |                         | 1          | 1  |
|                                                                                                    | ок                                                                                                    |                      |                         |            |    |
| INELIGIBLE FFR REPORTS (0)      Status     Review     Fodoral Creat ID     Review     Review | as Deried End Data Department Particle Data Depart Chalus                                                                                                    | Banad Tuna           | Decisiont ID Regis of A | 000 10(0)  |    |
|                                                                                                    | No rows to display                                                                                                    | Report Type          | Dasis of P              | 10(a)      |    |
|                                                                                                    | Tel <<   Page 0 of 0   >> >1   Records per page: 5 + 0                                                                                                    |                      |                         | •          |    |
| LEGEND:                                                                                                    |                                                                                                    |                      |                         |            |    |
| Success.                                                                                                    |                                                                                                    |                      |                         |            |    |
| <ul> <li>Information. Hover for message.</li> <li>Error. Hover for message.</li> </ul>                                                                                                    |                                                                                                    |                      |                         |            |    |
|                                                                                                    |                                                                                                    |                      |                         |            |    |
|                                                                                                    | Prepare Done Cancel                                                                                                    |                      |                         |            |    |
|                                                                                                    |                                                                                                    |                      |                         |            |    |
|                                                                                                    |                                                                                                    |                      |                         |            |    |
| Payment Management System 🗙 🕂                                                                                                    |                                                                                                    |                      | ~                       | - 0        | ×  |
| $\leftarrow$ $\rightarrow$ C $\triangle$ $\stackrel{\text{\tiny B}}{=}$ pmssecdev.dpm.psc.gov:8444/pms/                                                                                                    | app/ffr/datafile#/                                                                                                    |                      | ie ☆                    | * 4        | :  |
| *Eile Nemer                                                                                                    |                                                                                                    | few Caused Files     |                         |            | ^  |
| File Naille.                                                                                                    |                                                                                                    | view Saved Files     |                         |            |    |
| *File Type: Select File Type.                                                                                                    |                                                                                                    |                      |                         |            |    |
|                                                                                                    |                                                                                                    | _                    |                         |            |    |
|                                                                                                    | Error ×                                                                                                    |                      |                         |            |    |
| UPLOADED FILES                                                                                                    | Action execution encountered errors.                                                                                                    |                      |                         |            | ۰. |
| File Uploaded                                                                                                    | Show/Hide details                                                                                                    | > Type File I        | Upload Date             | Action     |    |
| 1 ffr.csv                                                                                                    | ID [359911]<br>ERROR: 10a: You are reporting that you have drawn down (Line 10a) or disbursed                                                                                                    | V File (*.csv) 2022  | 2-01-12 04:46:53 PM     | Remove     |    |
|                                                                                                    | (Line 10b) more Federal funds than you have expended (Line 10e). A final expenditure<br>report may not be submitted until your PMS draws and disbursements match your<br>construction. Discourse output using DMS Decompatibility to determine the best                         |                      |                         |            |    |
| C ELIGIBLE FFR REPORTS (1)                                                                                                    | method to return the excess funds. Correct and submit this report once this situation<br>has been remedied.                                                                                                    |                      |                         |            |    |
| Status Payee Federal Grant ID R                                                                                                    | ERROR: 10b: You are reporting that you have drawn down (Line 10a) or disbursed<br>(Line 10b) fewer Federal funds than you have expended (Line 10e). A final                                                                                                    | Report Type          | Recipient ID Bas        | is of Acco |    |
| A A A A A A A A A A A A A A A A A A A                                                                                                    | expenditure report may not be submitted until your PMS draws and disbursements<br>match your reported expenditures. Please submit this report once this situation has<br>been remedied.                                                                                         | rinai                |                         | •          |    |
|                                                                                                    | ERROR: 10c: You must enter an explanation under remark section on line item 12,<br>when you have excess cash on hand on line item 10c.                                                                                                    |                      |                         |            |    |
| O INELIGIBLE FFR REPORTS (0)                                                                                                    | ERROR: 10e: You are unable to submit your project final report because Line Item<br>10a. Cash Receipts, line item 10b. Cash disbursements and line item 10e. Federal                                                                                                    |                      |                         |            |    |
| Status Payee Federal Grant ID Reportin                                                                                                    | share of expenditures do not reconcile. In order to submit the final report, you must<br>ensure that your final reports submitted for each budget period are fully reconciled. If<br>not, then revise the EEP reserve to accure that Cach receipter (incention, item 10a). Cach | Report Type          | Recipient ID Basis of A | .cco 10(a) |    |
| III                                                                                                    | Disbursements (line item 10b.) and Federal Share of expenditure (line item 10e.) are<br>reconciled for each budget period. Once reconciled, you may submit your project final                                                                                                   |                      |                         |            |    |
|                                                                                                    | report.                                                                                                    |                      |                         |            |    |
| LEGEND:                                                                                                    | QK                                                                                                    |                      |                         |            |    |
| Warning. Hover for message.     Information. Hover for message.                                                                                                    |                                                                                                    |                      |                         |            |    |
| S Error. Hover for message.                                                                                                    |                                                                                                    |                      |                         |            |    |
|                                                                                                    |                                                                                                    |                      |                         |            |    |
|                                                                                                    | Prepare Done Cancel                                                                                                    |                      |                         |            |    |
|                                                                                                    |                                                                                                    |                      |                         |            | -  |
|                                                                                                    |                                                                                                    |                      |                         |            |    |